## EINSTELLUNGEN IP-GATEWAY NETZWERK - EINSTELLUNGEN

| Zurück zur Startseite 🏠 |                   |                         |            |       |         |                                          |
|-------------------------|-------------------|-------------------------|------------|-------|---------|------------------------------------------|
|                         | Host Name:        | FBI61                   | 24         |       |         |                                          |
| Allgemein               | DHCP Einschalten: | $\sim$                  |            |       |         |                                          |
| Netzwerk                | IP Adresse:       | 192                     | . 168      | . 178 | . 202   |                                          |
|                         | Subnetzmaske:     | 255                     | . 255      | . 255 | . 0     | GATEWAY und DNS Server entsprechen der   |
| BUS Kameras             | Standard Gateway: | 192                     | . 168      | . 178 | . 1     | IP-Adresse der Fritz!Box (192.168.178.1) |
| BUS Kamera Encodierung  | DNS Server:       | 192                     | . 168      | . 178 | . 1     |                                          |
|                         | MAC:              | 50-E0-C                 | 7-0C-CB-E1 |       |         |                                          |
| BUS Steuerfunktionen    | Änderungen überne | hmen Werkseinstellungen |            |       | Änderur | ngen verwerfen                           |
| Zeit & Datum            |                   |                         |            |       |         |                                          |
|                         |                   |                         |            |       |         |                                          |
| Passworter              |                   |                         |            |       |         |                                          |
| PCAP Aufnahme           |                   |                         |            |       |         |                                          |
| Syslog                  |                   |                         |            |       |         |                                          |
|                         |                   |                         |            |       |         |                                          |
| Up & Download           |                   |                         |            |       |         |                                          |
| Logout (14:38)          |                   |                         |            |       |         |                                          |

## EINSTELLUNGEN IP-GATEWAY VOIP - EINSTELLUNGEN

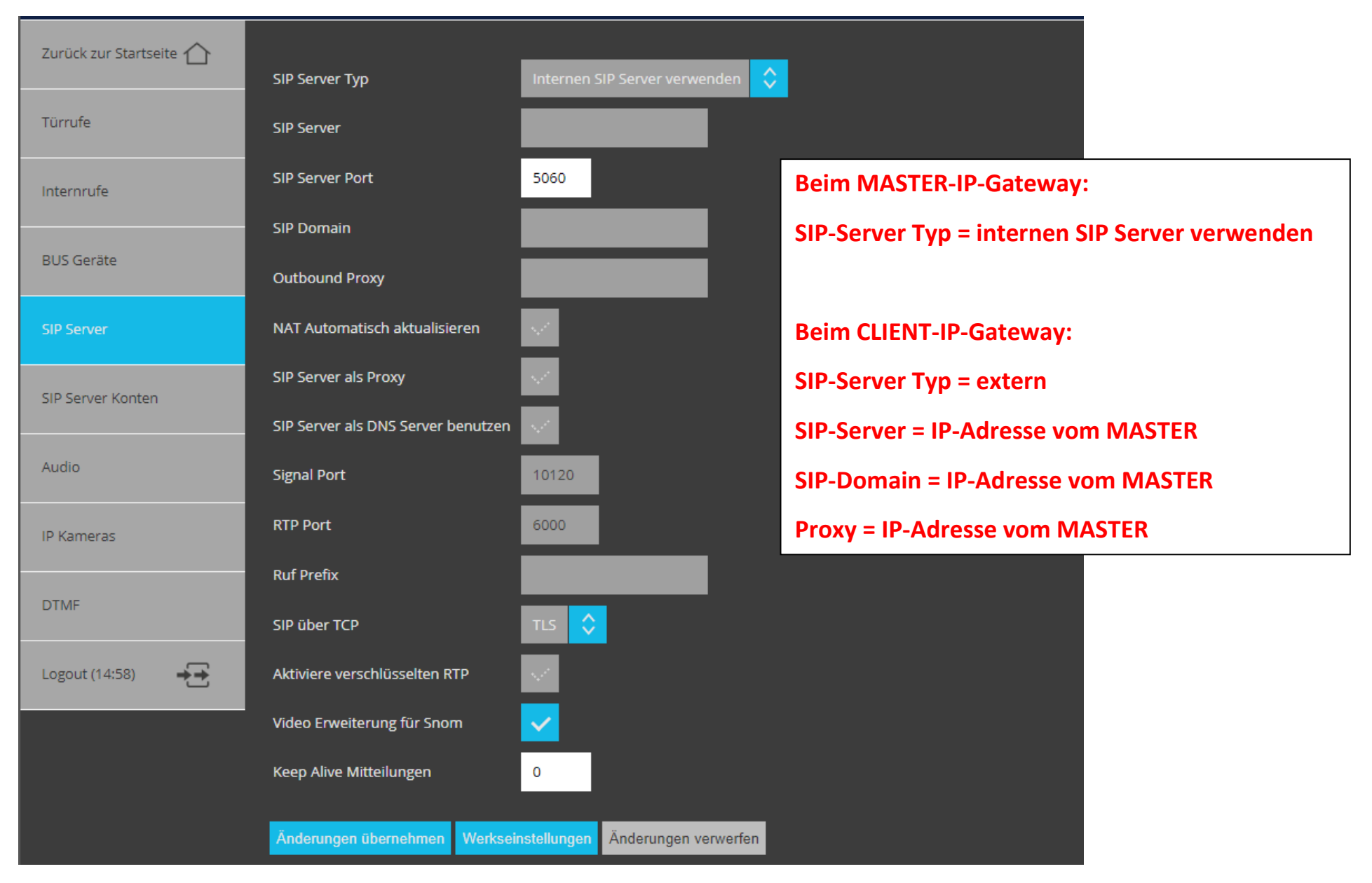

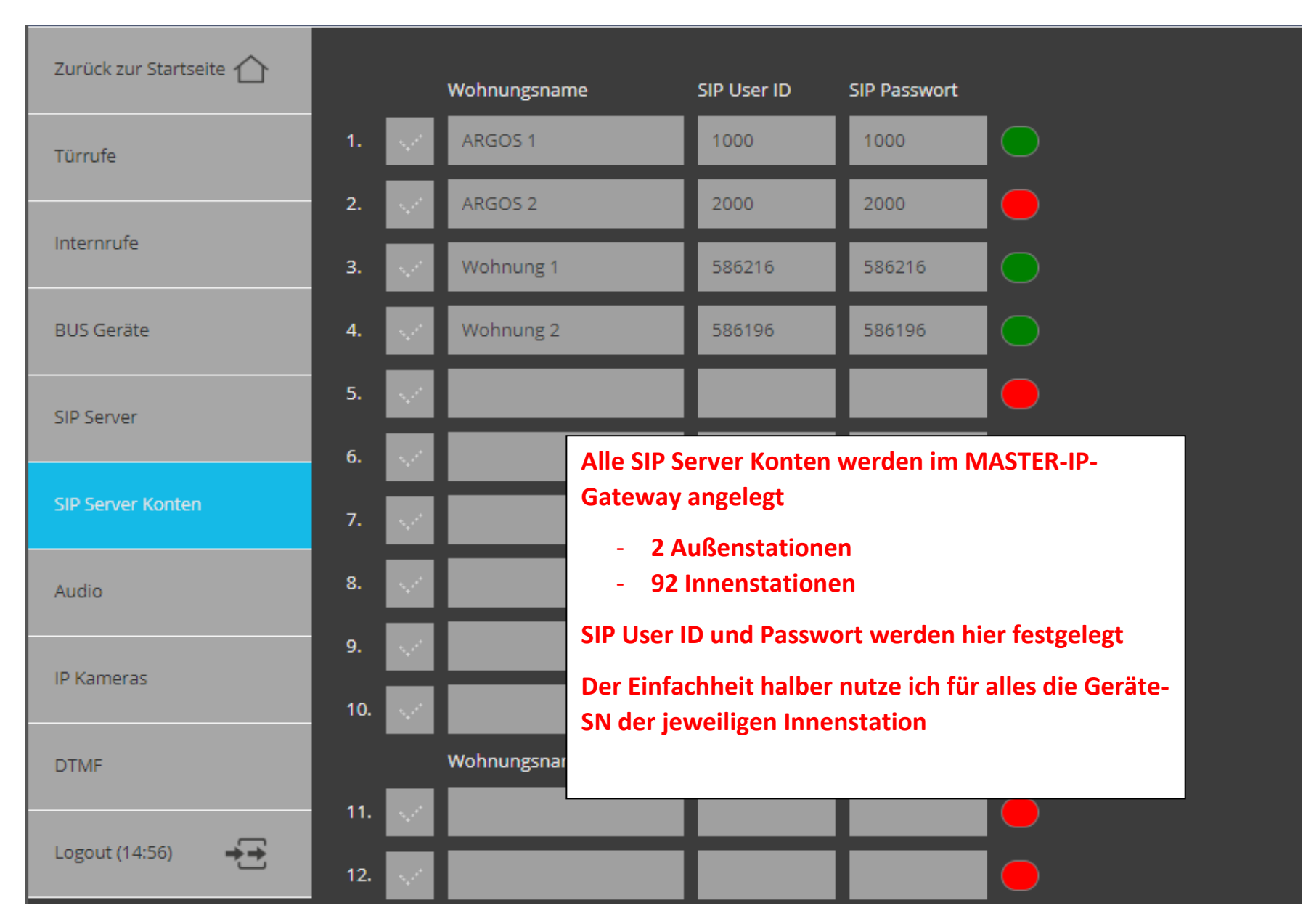

Seite **5** von **20** 

| Zurück zur Startseite 🏠 |                                                                                                    |   | BUS Geräte Typ |                                                                                                    | SIP User ID   | SIP Auth. ID             | SIP Passwort                    | SIP Anzeigename          | Ser.Nr. oder AS |  |
|-------------------------|----------------------------------------------------------------------------------------------------|---|----------------|----------------------------------------------------------------------------------------------------|---------------|--------------------------|---------------------------------|--------------------------|-----------------|--|
| Türrufe                 | 1.                                                                                                    |   | Außenstation   |                                                                                                    | 1000          | 1000                     | 1000                            | ARGOS 1                  | 0               |  |
|                         | 2.                                                                                                    | / | Außenstation   |                                                                                                    | 2000          | 2000                     | 2000                            | ARGOS 2                  | 1               |  |
| Internrufe              | 3.                                                                                                    | / | Innenstation   |                                                                                                    | 586216        | 586216                   | 586216                          | Wohnung 1                | 586216          |  |
| BUS Geräte              | 4.                                                                                                    | / | Innenstation   |                                                                                                    | 586196        | 586196                   | 586196                          | Wohnung 2                | 586196          |  |
| SIP Server              | 5.                                                                                                    | / | Innenstation   |                                                                                                    |               |                          |                                 |                          | 0               |  |
| SIP Server Konten       | Ver Konten Hier werden alle BUS Geräte, die am jeweiligen IP-Gateway<br>angeschlossen sind, eingetragen |   |                |                                                                                                    |               |                          |                                 |                          |                 |  |
| Audio                   |                                                                                                    |   | CLIEI          | NT-I                                                                                                    | P-Gateway -   | $\rightarrow$ alle Audio | -Innenstatio                    | nen                      | ANOUS           |  |
| IP Kameras              |                                                                                                    |   | BUS            | Ger                                                                                                    | äte Typ eintı | ragen                    |                                 |                          |                 |  |
| DTMF                    |                                                                                                    |   | SIP U          | lser                                                                                                    | ID = SIP Aut  | h. ID                    |                                 |                          |                 |  |
| Logout (14:57)          |                                                                                                    |   | SIP U<br>Anze  | lser<br>Jser                                                                                                    | ID und Pass   | wort wurder              | n unter SIP-So<br>aus SIP Servo | erver Konter<br>er Konto | i definiert     |  |
|                         |                                                                                                    |   | Ser.N          | Ser Nr = 6-stellige SN der Innenstation                                                                                               |               |                          |                                 |                          |                 |  |
|                         |                                                                                                    |   | Bei d<br>virtu | Bei den beiden ARGOS wird die AS 0 bzw. AS 1 eingetragen (eine Art<br>virtuelle AS-Adresse, damit die Videoaufschaltung funktioniert) |               |                          |                                 |                          |                 |  |

| Zurück zur Startseite 🏠 | Name der Kamera                    | AS-Adr. SIP User ID P2P Stream Adresse FPS                                                                                                    |  |  |  |  |  |  |
|-------------------------|------------------------------------|----------------------------------------------------------------------------------------------------|--|--|--|--|--|--|
| Türrufe                 | 1. ARGOS 1                         | 0 1000 http://192.168.178.203:12000/video.mjpg 10                                                                                                    |  |  |  |  |  |  |
|                         | 2. 📈 ARGOS 2                       | 1 2000 http://192.168.178.204:12000/video.mjpg 10                                                                                                    |  |  |  |  |  |  |
| Internrufe              | 3. V IP Video 3                    | Hier wird der Videostream der ARGOS mit dem Türruf verknüpft.                                                                                                    |  |  |  |  |  |  |
| BUS Geräte              | 4. Video 4                         | Das wird nur beim MASTER-IP-Gateway eingestellt, da am<br>CLIENT-IP-Gateway ia nur Audiogeräte hängen                                                                                       |  |  |  |  |  |  |
| SIP Server              | 5. Video 5                         | ARGOS 1:                                                                                                    |  |  |  |  |  |  |
| SIP Server Konten       | Markierte Einträge löschen Eintrag | <ul> <li>AS-Adr. = 0</li> <li>SIP User ID = 1000 (wie unter SIP Server Konto definiert)</li> <li>P2P nicht aktivieren</li> <li>Stream =IP-Adresse der ARGOS 1" :12000/video ming</li> </ul> |  |  |  |  |  |  |
| Audio<br>IP Kameras     |                                    | <ul> <li>Stream = "IP-Adresse der ARGOS 1" :12000/video.mjpg</li> <li>FPS → Bildwiederholrate kann man testen, was am besten funktioniert</li> </ul>                                        |  |  |  |  |  |  |
| DTMF                    |                                    | - AS-Adr. = 1                                                                                                    |  |  |  |  |  |  |
| Logout (14:56)          |                                    |                                                                                                    |  |  |  |  |  |  |

| Zurück zur Startseite 🏠 |          | Wohnungsname       | Ser.Nr.                                                                                                    | SIP Rufziel                             | Р2Р                                                         |  |  |  |
|-------------------------|----------|--------------------|----------------------------------------------------------------------------------------------------|-----------------------------------------|-------------------------------------------------------------|--|--|--|
| Türrufe                 | - 1. 🗸   | Wohnung 1          | 586216                                                                                                    | 586216                                  |                                                             |  |  |  |
|                         | 2. 🗸     | Wohnung 2          | 586196                                                                                                    | 586196                                  |                                                             |  |  |  |
| Internrufe              | 3. 🗸     |                    |                                                                                                    |                                         |                                                             |  |  |  |
| BUS Geräte              | 4. 🗸     |                    | Hior findat di                                                                                                    | o Vorknünfung zw                        | ischen dem SID. Ruf der                                     |  |  |  |
| SID Server              | 5. 🗸     |                    | ARGOS und d                                                                                                    | em Türruf auf den                       | TCS-Bus statt                                               |  |  |  |
|                         | 6. 🗸     |                    | Da ich als SIP User ID ja die SN der Innenstationen verwende                                                                             |                                         |                                                             |  |  |  |
| SIP Server Konten       | 7. 🗸     |                    | inaktiv                                                                                                    |                                         |                                                             |  |  |  |
| Audio                   | 8. 🗸     |                    | Wenn der SIP-User von der ARGOS angerufen wird, dann<br>generiert der IP-Gateway einen Bus-Türruf an die hier<br>verknüpfte Innenstation |                                         |                                                             |  |  |  |
| IP Kameras              | Markiert | e Einträge löschen | Das heißt, da                                                                                                    | ss im                                   | n                                                           |  |  |  |
| DTMF                    |          |                    | - Im MA<br>- Und im                                                                                                    | STER die Türrufe a<br>CLIENT die Türruf | n die Video-Innenstationen<br>e an die Audio-Innenstationen |  |  |  |
| Logout (14:57)          |          |                    | eingetragen v                                                                                                    | verden müssen!                          |                                                             |  |  |  |

| Zurück zur Startseite 🏠 | Finstellungen           | Download                                                      |
|-------------------------|-------------------------|---------------------------------------------------------------|
| Allgemein               | Bilder                  | Download                                                      |
| Netzwerk                | Einstellungen hochladen | Datei auswählen Keine ausgewählt                              |
| BUS Kameras             | Firmware hochladen      | Hochladen und übernehmen Datei auswählen Keine ausgewählt     |
| BUS Kamera Encodierung  |                         | Hochladen und übernehmen                                      |
| BUS Steuerfunktionen    |                         |                                                               |
| Zeit & Datum            |                         | WICHTIG!<br>Datensisherung – Einstellungen zum Schluss einmal |
| Passwörter              |                         | downloaden!                                                   |
| PCAP Aufnahme           |                         |                                                               |
| Syslog                  |                         |                                                               |
| Up & Download           |                         |                                                               |
| Logout (14:52)          |                         |                                                               |

## **EINSTELLUNGEN ARGOS**

WICHTIG – es kann sein, dass die ARGOS nach Änderungen der Einstellungen (z.B. Netzwerk oder SIP-Konfiguration) neu gestartet werden muss!

| Mer | nü                                                              | Netzwerkeinstellung                    | en                               |                                                                                    |
|-----|-----------------------------------------------------------------|----------------------------------------|----------------------------------|------------------------------------------------------------------------------------|
|     | Home                                                            | Identifikation                         |                                  |                                                                                    |
|     | Personen<br>Gruppen                                             | Gerätename<br>Netzwerkeinstellungen    | ARGOS                            |                                                                                    |
|     | Login/Logout<br>Systemstatus                                    | IP-Adresse<br>Subnet-Maske             | 192.168.178.203<br>255.255.255.0 |                                                                                    |
|     | Menü-Anpassungen<br>Grundeinstellungen<br>Netzwerkeinstellungen | Gateway-Adresse<br>DNS-Server 1        | 192.168.178.1<br>192.168.178.1   | GATEWAY und DNS Server entsprechen der<br>IP-Adresse der Fritz!Box (192.168.178.1) |
|     | Administrationsserver<br>SIP-Konfiguration                      | DNS-Server 2<br>Auto-IP-DHCP           | 0.0.0.0 Aus                      |                                                                                    |
|     | Audio/Video<br>Schnittstellen-Konfiguration                     | Webserver-Einstellungen<br>Server-Port | 80                               |                                                                                    |
|     | EventHandler<br>Zutrittsoptionen<br>Upload/Download             |                                        |                                  |                                                                                    |
|     | Kamera<br>Diagnose                                              |                                        |                                  | Verwerfen Setzen                                                                   |

| Menü                         | SIP-Konfiguration                 |                                                   |
|------------------------------|-----------------------------------|---------------------------------------------------|
| O Home                       |                                   |                                                   |
| Personen                     | SIP-Einstellungen<br>Lokaler Port | 5060                                              |
| Gruppen                      | SIP-Rufdauer                      | 60 s 💌                                            |
| C Login/Logout               | SIP Verbindungsdauer              | 60 s 👻                                            |
| Systemstatus                 | SIP-Server-Einstellungen          |                                                   |
| Menü-Anpassungen             | Server-Domäne                     | 192.168.178.202 ((•))                             |
|                              | Benutzername                      | 1000                                              |
| Administrationsserver        | Authentifizierung                 | 1000 Server-Domäne = IP-Adresse vom MASTER-IP-    |
| SIP-Konfiguration            | Kennwort                          | Gateway                                           |
| Audio/Video                  | Server-Port                       | 5060 Benutzername = Authentifizierung = Kennwort, |
| Schnittstellen-Konfiguration | Registrierungsdauer               | wie im MASTER-IP-Gateway unter SIP-Server-        |
|                              | NAT Keep-Alive                    | Konten eingestellt                                |
|                              |                                   | ARGOS 1 → 1000 / 1000 / 1000                      |
| Kamera                       |                                   | $ARGOS 2 \rightarrow 2000 / 2000 / 2000$          |
| Diagnose                     |                                   | Verwerfen Setzen                                  |
|                              |                                   |                                                   |

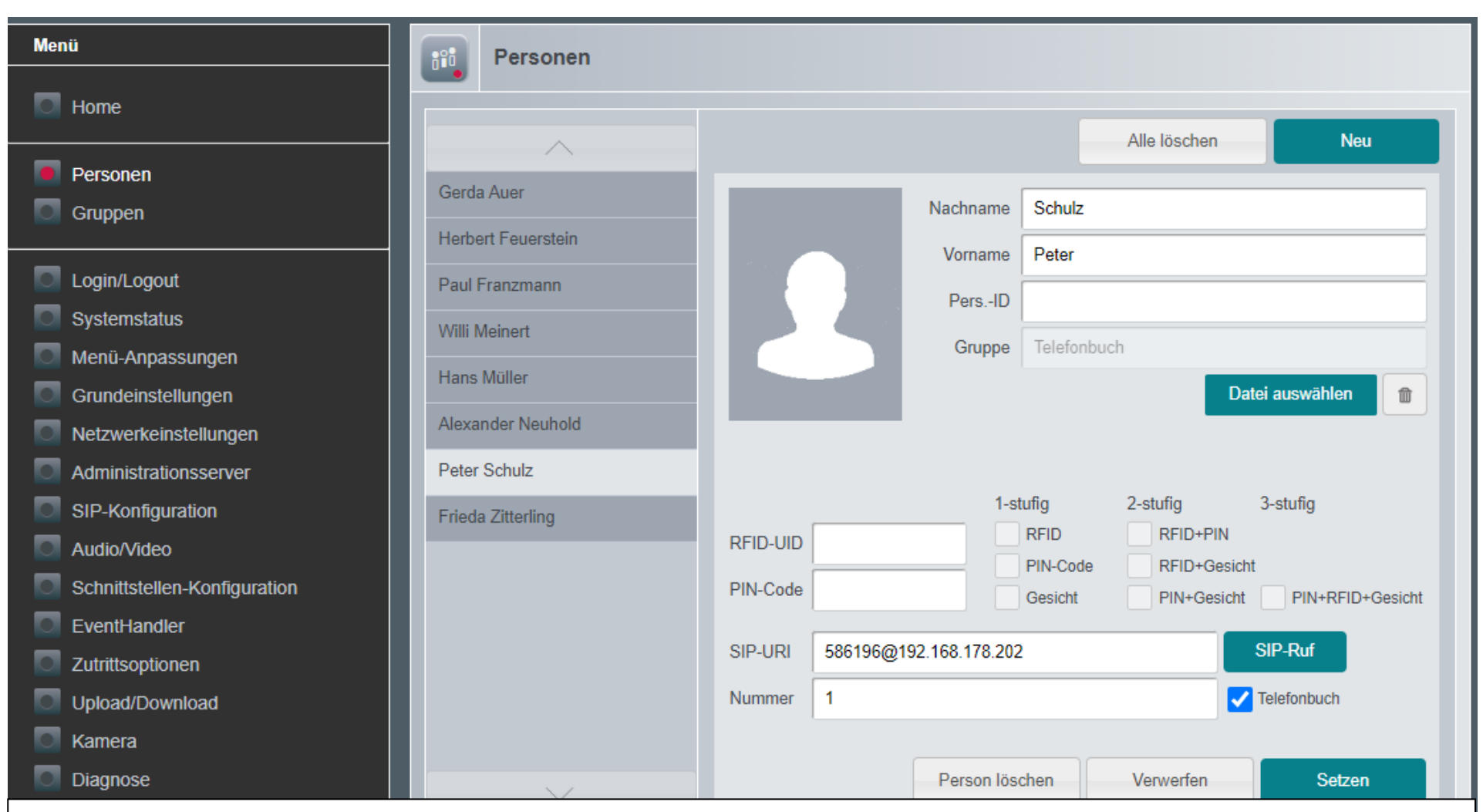

Hier werden die Bewohner angelegt / ggf. als Name "Wohnung 123" eintragen, wenn noch kein Name feststeht

SIP-URI = SIP-User-ID @ IP-Adresse vom MASTER-IP-Gateway !!! Telefonbuch – Haken muss gesetzt werden !!!

Nummer – wird eigentlich nur verwendet, wenn man nicht das Telefonbuch nutzt, sondern man über das PIN-Pad eine Nummer wählen muss. Wenn Wohnungsnummern definiert sind, kann man die hier ja mit eintragen.

Die restlichen Einstellungen betreffen Zutrittskontrolle

| Menü                                                                             | Gruppen                                                                           |               |            |             |             |                      |
|----------------------------------------------------------------------------------|-----------------------------------------------------------------------------------|---------------|------------|-------------|-------------|----------------------|
| Home                                                                             | Nicht zugeordnet                                                                  |               | Direktwahl | Telefonbuch |             | -                    |
| <ul> <li>Personen</li> <li>Gruppen</li> </ul>                                    |                                                                                   |               |            | ^           |             |                      |
|                                                                                  | Gerda Auer                                                                        |               |            |             | Name        | Telefonbuch          |
| C Login/Logout                                                                   | Herbert Feuerstein                                                                |               |            |             | Info        |                      |
| Systemstatus                                                                     | Paul Franzmann                                                                    |               |            |             | Passwort    |                      |
| Menü-Anpassungen                                                                 | Willi Meinert                                                                     |               |            |             | RFID        |                      |
|                                                                                  | Hans Müller                                                                       | >             |            |             | Position    | 0                    |
|                                                                                  | Alexander Neuhold                                                                 |               |            |             |             | -                    |
|                                                                                  |                                                                                   | $\frac{2}{2}$ |            |             |             | $\sim =$             |
|                                                                                  | Peter Schulz                                                                      | <u> </u>      |            |             |             | $\bigcirc :=$        |
| Schnittstellen-Konfiguration                                                     | Frieda Zitterling                                                                 |               |            |             |             | $\cap$               |
| EventHandler                                                                     |                                                                                   |               |            |             |             |                      |
| lede Person muss noch der Gruppe ,                                               | "Telefonbuch" hinzugefüg                                                          | t we          | rden       |             | 7           |                      |
| Der Name "Telefonbuch" kann hier a<br>werden                                     | r Name "Telefonbuch" kann hier auch geändert werden oder auch ein Bild hinterlegt |               |            |             |             |                      |
|                                                                                  | and affect and an advantage of a                                                  |               |            |             | Gruppe löso | hen Verwerfen Setzen |
| konnen auch verschiedene Gruppen definiert werden – dass ist in Gewerbeeinheiten |                                                                                   |               |            |             |             |                      |
| ARGOS antippt, werden dann nur di                                                |                                                                                   |               |            |             |             |                      |
| lede Gruppe kann auch wieder gelös<br>"Telefonbuch" nutzen…                      | scht werden – ich würde r                                                         | nur e         | ine Grup   | ре          |             |                      |

| Menü    |                                                         | Gruppen                  |           |                    |          |             |  |  |
|---------|---------------------------------------------------------|--------------------------|-----------|--------------------|----------|-------------|--|--|
| 🖸 Hon   | ne                                                      | Nicht zugeordnet         |           | Telefonbuch        |          | +           |  |  |
| Per:    | sonen                                                   |                          |           | ~                  |          |             |  |  |
|         |                                                         |                          |           | Gerda Auer         | Name     | Telefonbuch |  |  |
| Log     | in/Logout                                               |                          |           | Herbert Feuerstein | Info     |             |  |  |
| Sys     | temstatus                                               |                          |           | Paul Franzmann     | Passwort |             |  |  |
| Mer     | nü-Anpassungen                                          |                          |           | Willi Meinert      | RFID     |             |  |  |
| Gru Gru | ndeinstellungen                                         |                          | <b></b>   | Hans Müller        | Position | 0           |  |  |
| Net     |                                                         |                          |           | Alexander Neuhold  |          | -           |  |  |
|         |                                                         |                          | $ \vdash$ | Alexander Neuhold  |          | $\sim :=$   |  |  |
|         |                                                         |                          | $\leq$    | Peter Schulz       |          | O :=        |  |  |
|         | nittstellen-Konfiguration                               |                          | «         | Frieda Zitterling  |          | $\cap$      |  |  |
| Eve     | ntHandler                                               |                          |           |                    |          |             |  |  |
| 🖸 Zuti  | So sieht es aus, wenn all                               | le Personen in der Grupp | e "1      | Felefonbuch" sind  |          |             |  |  |
| 💽 Kan   | Jetzt kann es losgehen                                  | Die Programmierung ist   | abg       | geschlossen        |          |             |  |  |
| 🖸 Diaj  | Dia Gruppe löschen Verwerfen Setzen                     |                          |           |                    |          |             |  |  |
|         | Ggf. unter Upload/Download die ARGOS einmal neu starten |                          |           |                    |          |             |  |  |
|         |                                                         |                          |           |                    |          |             |  |  |

## EINSTELLUNGEN ARGOS Weitere Einstellungen

| Menü                                           |                            |                          |                                       |                                                                                                    |
|------------------------------------------------|----------------------------|--------------------------|---------------------------------------|----------------------------------------------------------------------------------------------------|
| _                                              | Menu-Anpassungen           |                          |                                       |                                                                                                    |
| O Home                                         | Menijeinstellungen         |                          |                                       |                                                                                                    |
| Personen                                       | Text I CD Startseite       | Carus ARGOS              | _                                     | A REAL PROPERTY AND A REAL PROPERTY AND A REAL |
| Gruppen                                        | Darstellung Grunnenseite   | Finepaltia               |                                       | Contraction of the local distance of the local distance of the loc |
|                                                | Talefonbuch-Modus          | Talafanhuch              |                                       |                                                                                                    |
|                                                |                            | Telefonbuch              |                                       |                                                                                                    |
|                                                | Rutprozedur                | Sofort                   |                                       |                                                                                                    |
| Grundeinstellungen                             | Interaktion bei Zutritt    | Keine                    | -                                     |                                                                                                    |
| Netzwerkeinstellungen                          | Rubebildschirm             |                          |                                       | Die statementen in die wirden                                                                                                    |
| Administrationsserver                          | Interval                   | 10-                      |                                       | A DECEMBER OF A DECEMBER OF A  |
| SIP-Konfiguration                              | Intervali                  | IUS                      | · · · · · · · · · · · · · · · · · · · | The second                                                                                                    |
| Audio/Video                                    | Modus                      | Adresse                  | ·                                     |                                                                                                    |
| Schnittstellen-Konfiguration                   | Name                       |                          |                                       |                                                                                                    |
| EventHandler                                   | Strasse                    |                          |                                       |                                                                                                    |
| Zutrittsoptionen                               | Hausnummer                 |                          |                                       |                                                                                                    |
| Upload/Download                                |                            | *                        |                                       | Datei auswählen 🏾 🍵                                                                                                    |
| Hier kann man z.B. ein Fot                     | o für den Ruhebildschirm   | hochladen, festlegen, o  | ob und nac                            | h                                                                                                    |
| wieviel Sekunden der Ruh                       | ebildschirm angezeigt wird | d – Das Foto ist ein Hin | tergrundfo                            | to, werfen Setzen                                                                                                    |
| d.h. Text wie Hausnumme                        | r oder Uhrzeit wird dann ü | iber das Bild gelegt     |                                       |                                                                                                    |
| Wenn kein Bild hochgelad<br>Bildschirm schwarz | en wurde, wird Adresse ar  | ngezeigt, wenn die leer  | ist, ist der                          |                                                                                                    |
| Finfach mal rumspiolon                         |                            |                          |                                       |                                                                                                    |

Einfach mai rumspielen...

| Menü                         | Menü-Anpassungen           |                  |                                                                                                    |
|------------------------------|----------------------------|------------------|----------------------------------------------------------------------------------------------------|
| O Home                       |                            |                  |                                                                                                    |
|                              | Menüeinstellungen          |                  |                                                                                                    |
| Personen                     | Text LCD Startseite        | Carus ARGOS      | The second second second second second second second second second second second second second second second se                                                                                                    |
| Gruppen                      | Darstellung Gruppenseite   | Einspaltig       |                                                                                                    |
| C Login/Logout               | Telefonbuch-Modus          | Telefonbuch      |                                                                                                    |
| Systemstatus                 | Rufprozedur                | Sofort 👻         |                                                                                                    |
| Menü-Anpassungen             | Interaktion bei Zutritt    | Keine            |                                                                                                    |
| Grundeinstellungen           |                            |                  |                                                                                                    |
| Netzwerkeinstellungen        | Ruhebildschirm             |                  | and a second second sec |
| Administrationsserver        | Interval                   | 10s              | A REAL PROPERTY OF A DESCRIPTION OF A DESCRIPTION OF A DE |
| SIP-Konfiguration            |                            | 103              |                                                                                                    |
| Audio/Video                  | Modus                      | Adresse          |                                                                                                    |
| Schnittstellen-Konfiguration | Name                       | Display berühren |                                                                                                    |
| EventHandler                 | Strasse                    |                  |                                                                                                    |
| Zutrittsoptionen             | Hausnummer                 | 6                |                                                                                                    |
| Upload/Download              |                            |                  | Datei auswählen 👔                                                                                                    |
| Kamera                       | Man kann hier auch als Nai |                  |                                                                                                    |
| Diagnose                     | man das Display berühren   | Verwerfen Setzen |                                                                                                    |
|                              | Nur als Beispiel           |                  |                                                                                                    |

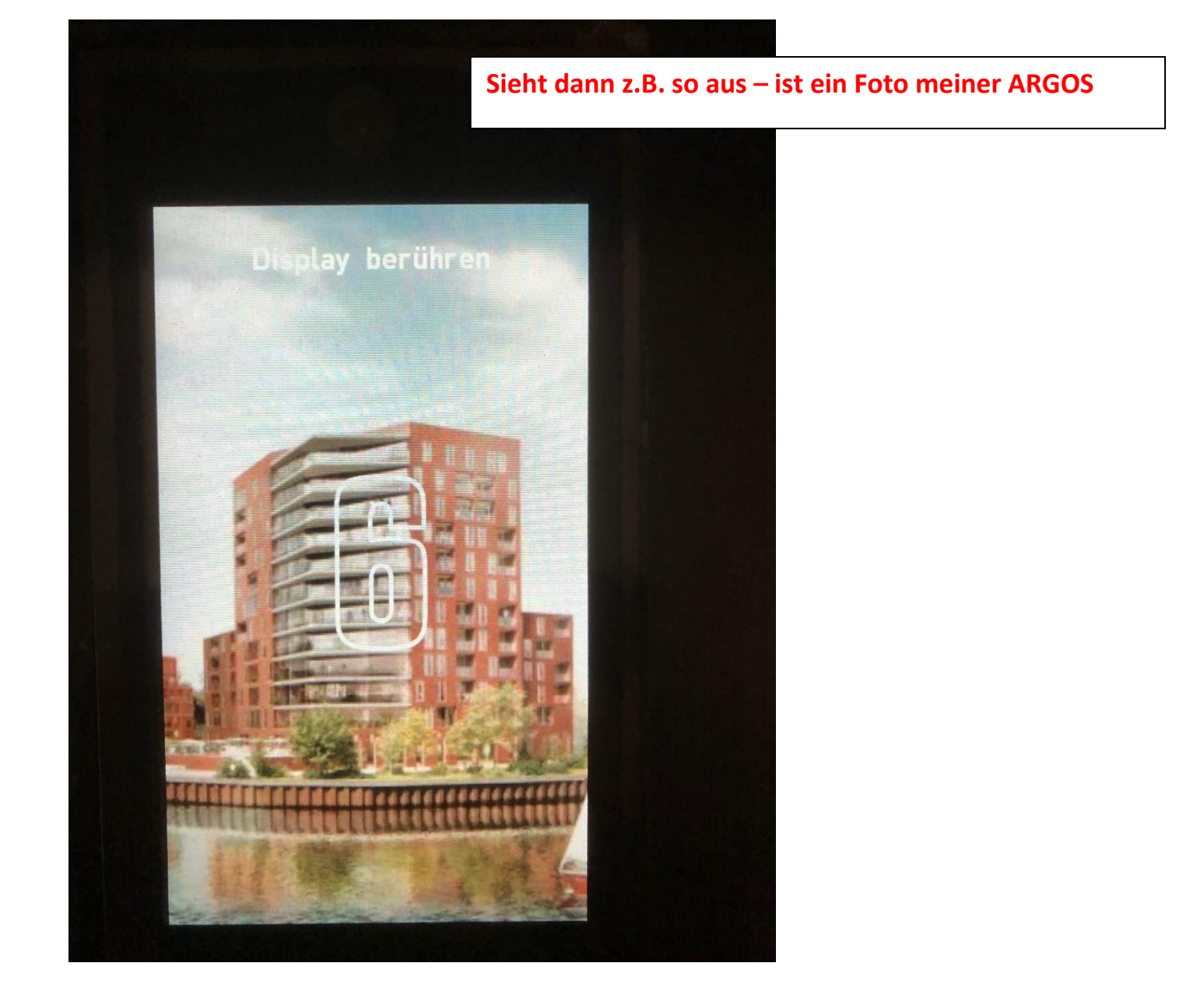

Seite **19** von **20** 

| Menü                         |     | Upload/Download   |                  |         |                      |              |
|------------------------------|-----|-------------------|------------------|---------|----------------------|--------------|
| Home                         | Upo | date/Import       |                  |         |                      |              |
| Personen                     |     | Upload            | Datei auswählen  | Keine D | Datei                | Upload       |
|                              |     | Fortschritt       |                  | 0       | )%                   |              |
| C Login/Logout               |     |                   |                  |         |                      |              |
| Systemstatus                 | Dov | wnload/Export     |                  |         |                      |              |
| Menü-Anpassungen             |     | Download          | Gerätekonfigura  | tion    | Personen             | EventHandler |
| Grundeinstellungen           |     |                   |                  |         |                      |              |
| Netzwerkeinstellungen        | Res | set               |                  |         |                      |              |
| Administrationsserver        |     | Reset             | Werkseinstellung | gen     | Gerät neu starten    |              |
| SIP-Konfiguration            |     | WICHTIG!          |                  |         |                      |              |
| Audio/Video                  |     |                   |                  |         |                      |              |
| Schnittstellen-Konfiguration |     |                   |                  |         |                      |              |
| EventHandler                 |     | Gerätekonfigurati | on und Telefon   | buch    | (Personen) zur Dater | nsicherung   |
| Zutrittsoptionen             |     | downloaden!       |                  |         |                      |              |
| Upload/Download              |     |                   |                  |         |                      |              |
| C Kamera                     |     |                   |                  |         |                      |              |
| Diagnose                     |     |                   |                  |         |                      |              |
|                              |     |                   |                  |         |                      |              |